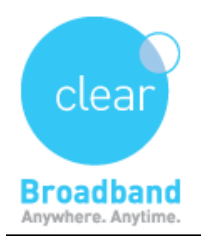

⇒

Clear Networks Technical Support Document

## **CLEARMAIL SETUP ON ANDROID 4.3 MOBILE PHONE**

From the home screen, tap Email.

To setup an additional account, press the **Menu** key > **Settings** > **Add account** Enter your email address and account password, and then tap **Next**.

**NOTE**: If you have more than one email account configured on the device, you will have the option to check "Send email from this account by default". Tap to check if desired.

|                                                          | s ≵ 🖁 📶 🎫 🗎 10:35 |  |
|----------------------------------------------------------|-------------------|--|
| You can configure email for most accounts in a few steps |                   |  |
| username1@clearmail.com.au                               |                   |  |
|                                                          |                   |  |
| Show password                                            |                   |  |
|                                                          |                   |  |
| Manual setup                                             | Next              |  |
| Click POP3 account                                       |                   |  |
| ⊖ 🖬 🔅 🖇 🚏 🔏 ≋5% 🛑 10:36                                  |                   |  |
| < 🔟 Add email account                                    |                   |  |
| What type of account?                                    |                   |  |
| POP3 ad                                                  | ccount            |  |

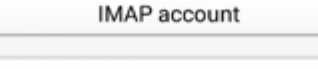

Microsoft Exchange ActiveSync

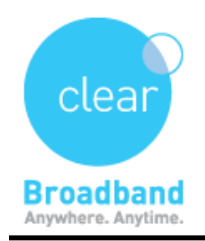

Clear Networks Technical Support Document

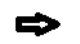

Enter your Incoming server settings, and then tap Next.

- Email address
- User name
- Password
- POP3 server
- Security type
- Port
- Delete email from server

NOTE: It is recommended to choose "when I delete from Inbox" from delete email from server tab.

| (Recommended) |
|---------------|
|               |

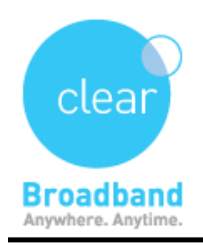

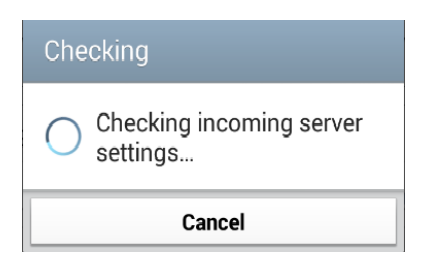

₽

Enter your **Outgoing server settings**, and then tap **Next**.

- SMTP server
- Security type
- Port
- Require sign-in
- User name
- Password

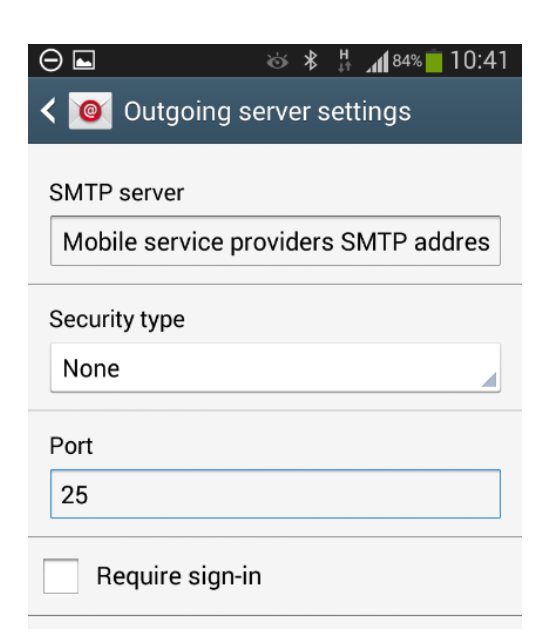

Enter the SMTP server address of your Service provider from the Table below. **NOTE**: If you are using a different service provider. Please log on to their website for their SMTP server address

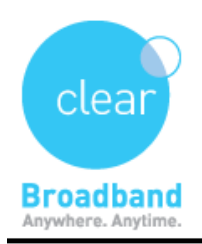

## Outgoing Mail Server for Australian Mobile Phones.

| Telstra     | mail.bigpond.com     |
|-------------|----------------------|
| Optusnet    | mail.optusnet.com.au |
| Vodafone 3G | smtp.vodafone.net.au |

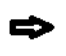

Select the desired options, and then tap Next.

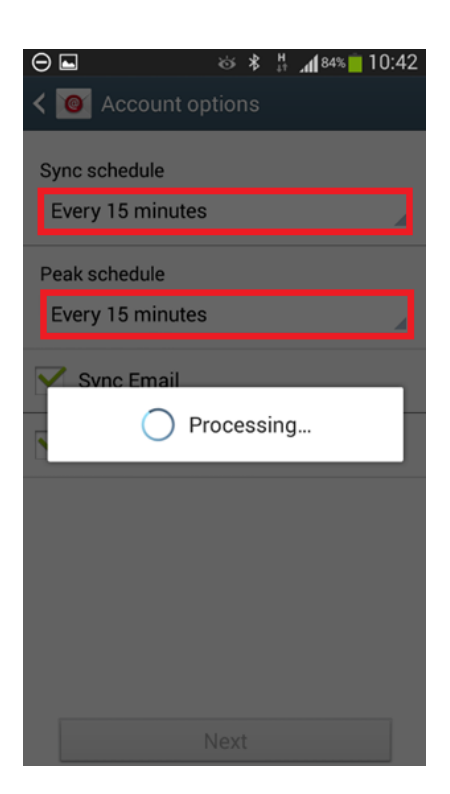

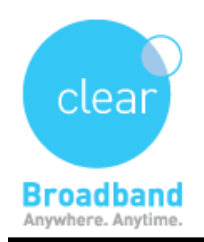

Clear Networks Technical Support Document

₽

Enter the desired email account label and your name, and then tap Done

| ⊖ 🖬 🚳 🔻 🛱 📶 84% 🗖 10:42                          |
|--------------------------------------------------|
| 🞯 Set up email                                   |
| Your account is set up, and email is on its way! |
| Give this account a name (Optional)              |
| username1@clearmail.com.au                       |
| me (Displayed on outgoing messages)              |
| Your Full Name                                   |
|                                                  |
|                                                  |
|                                                  |
|                                                  |
|                                                  |
|                                                  |
|                                                  |
| Done                                             |

UPDATED ON - 23/6/2014 Version: 1.01